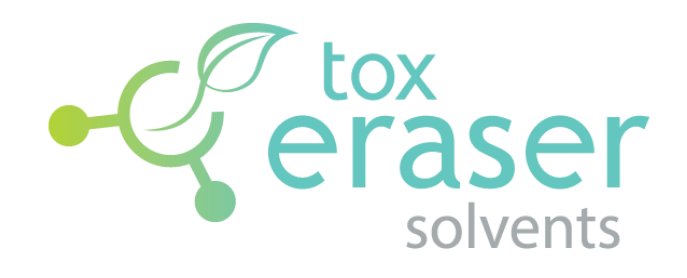

VERSION 0.8.4

**USER GUIDE** 

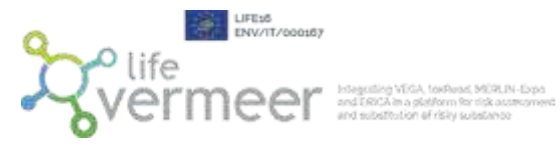

# Table of contents

| Tab | le of conte                                  | ents1                                               |  |  |  |
|-----|----------------------------------------------|-----------------------------------------------------|--|--|--|
| 1.  | Introduction2                                |                                                     |  |  |  |
| 2.  | Installing                                   | and starting ToxEraser Solvents2                    |  |  |  |
| 3.  | How to u                                     | se                                                  |  |  |  |
| 3   | .1 Use                                       | r Requirements Input                                |  |  |  |
|     | 3.1.1                                        | Insert the solvent to substitute                    |  |  |  |
|     | 3.1.2                                        | Insert the similarity threshold4                    |  |  |  |
|     | 3.1.3                                        | Run calculation5                                    |  |  |  |
|     | 3.1.4                                        | Download the output and selection of the directory6 |  |  |  |
| 3   | .2 Soft                                      | ware elaboration9                                   |  |  |  |
| 4.  | Acknowledgements and contacts                |                                                     |  |  |  |
| 5.  | 5. References                                |                                                     |  |  |  |
| • A | PPENDIX I                                    | : lists used to generate the level of safety 12     |  |  |  |
| • A | • APPENDIX II: the safety level meta-concept |                                                     |  |  |  |
| • A | PPENDIX I                                    | II: example of a complete output file13             |  |  |  |

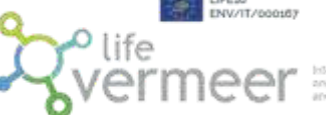

eguiling VEGA, texRuad, MERLIN-Expa d ERICA im a platform för rick asstromen d substitution of risky substance

#### 1. Introduction

ToxEraser Solvents is a software designed with the aim to identify risky solvents and suggest safer alternatives as remedy. The first component of the tool is represented by an archive consisting of relevant lists and databases, which are described in detail in the Appendix I of this user guide. They are all drafted by panel of experts working on chemical risk assessment, from industry, academia and regulatory agencies. By assuming the selected lists as a source of independent information, the systematic evaluation of what resulted from their assessment was meant to offer a comprehensive classification of solvents, at least in comparison with the classification endorsed by each single list. The procedure applied to develop the final safety classes is described in the Appendix II of this user guide. Moreover, a read-across analysis enforces the substitution process, making the substitution possible even when the ingredient is not included in the archive. Finally, a series of structural alerts have been implemented in order to detect possible evidence of toxicity for different toxicological endpoints. The structural alerts implemented within the tools are: Benigni-Bossa ruleset for carcinogenicity and mutagenicity (from Toxtree), Endocrine disruptors alerts developed by IRFMN.

ToxEraser Solvents works with a single ingredient, entered by the end user in the Graphical User Interface (GUI).

ToxEraser Solvents is a Java standalone application. It has been designed with flexible capabilities for future extension in mind (possibility to add new lists of ingredients or set new functionalities).

## 2. Installing and starting ToxEraser Solvents

ToxEraser Solvents is a JAVA application that works on every operating system (Windows/Linux/Mac) supporting Java. Before proceeding, please check what version of Java is installed in your OS and if the JAVA\_PATH environment variable is correctly set (for further details, please refer to Oracle documentation <u>https://docs.oracle.com/cd/E19182-01/821-0917/inst\_jdk\_javahome\_t/index.html</u>).

ToxEraser Solvents works with Java 8 or OpenJDK Java 11+: depending on what version is installed or set in your operative system please follow the instructions below:

#### WINDOWS:

- JAVA 8: Download and unpack the zipped file. To start the application, move to the application folder and run the file *starter.bat*
- **OPEN JDK JAVA 11 or greater**: Download and unpack the zipped file. To start the application, you can just run the file *ToxEraserSolventsGUI-0.8.4.jar*. On most systems, it is enough to double-click it. If you are not able to directly run it, open a command line window (like Command Prompt or PowerShell on Windows systems) move to the application folder and type:

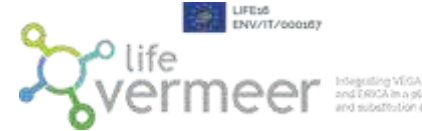

java - jar ToxEraserSolventsGUI-0.8.4. jar

#### LINUX/MAC OS

- Make sure to install the latest LTS version of Java. First, in a shell update the apt package index with *sudo apt update* command.
- Once the package index is updated install the default Java OpenJDK package with *sudo apt install default-jdk*
- When the installation is complete, move to the application folder and execute *sh starter.sh* or *bash starter.sh*, or double click on *starter.sh* file

#### 3. How to use

## 3.1 User Requirements Input

ToxEraser Solvents has a user-friendly graphical interface, in which the user adds the structure of interest, defines the similarity threshold and runs the calculation. The structure can be entered using a SMILES string.

## **3.1.1** Insert the solvent to substitute

In the main application window, the user can insert a single structure entering its SMILES (see figure 1). The software searches this structure in the internal archive of ingredients implemented within the software.

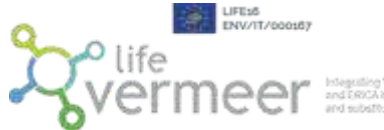

|    |         |       |          |         | MURLIN   |      |      |
|----|---------|-------|----------|---------|----------|------|------|
| nd | ERICA   | magi  | latiform | n Start | fick acc | tean | 1011 |
| nd | substit | ution | ef risk  | y sub   | aCarros  |      |      |

| ToxEraser Solvents GUI - 0.7      |                   |   | * |
|-----------------------------------|-------------------|---|---|
| •                                 | eraser<br>Solvent | S |   |
|                                   |                   |   |   |
| dicate here the SMILES of the sol | vent              |   |   |
| dicate here the SMILES of the sol | vent<br>Calculate | ] |   |
| SMILES C=Cc1ccccc1                | Calculate         |   |   |

Figure 1: The figure shows how to add the solvent of interest

## 3.1.2 Insert the similarity threshold

In the GUI, the user has to select which similarity threshold wants to use to filter the substituents (see figure 2). This means that the software will show the substituents for which the similarity with the target is higher than the threshold set up by the end user. It is important to underline that the

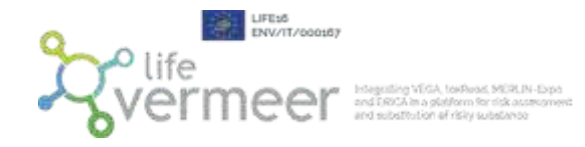

software provides the substituents for each safety level class. The similarity algorithm used by the software is that calculated by VEGA (Floris et al., 2014).

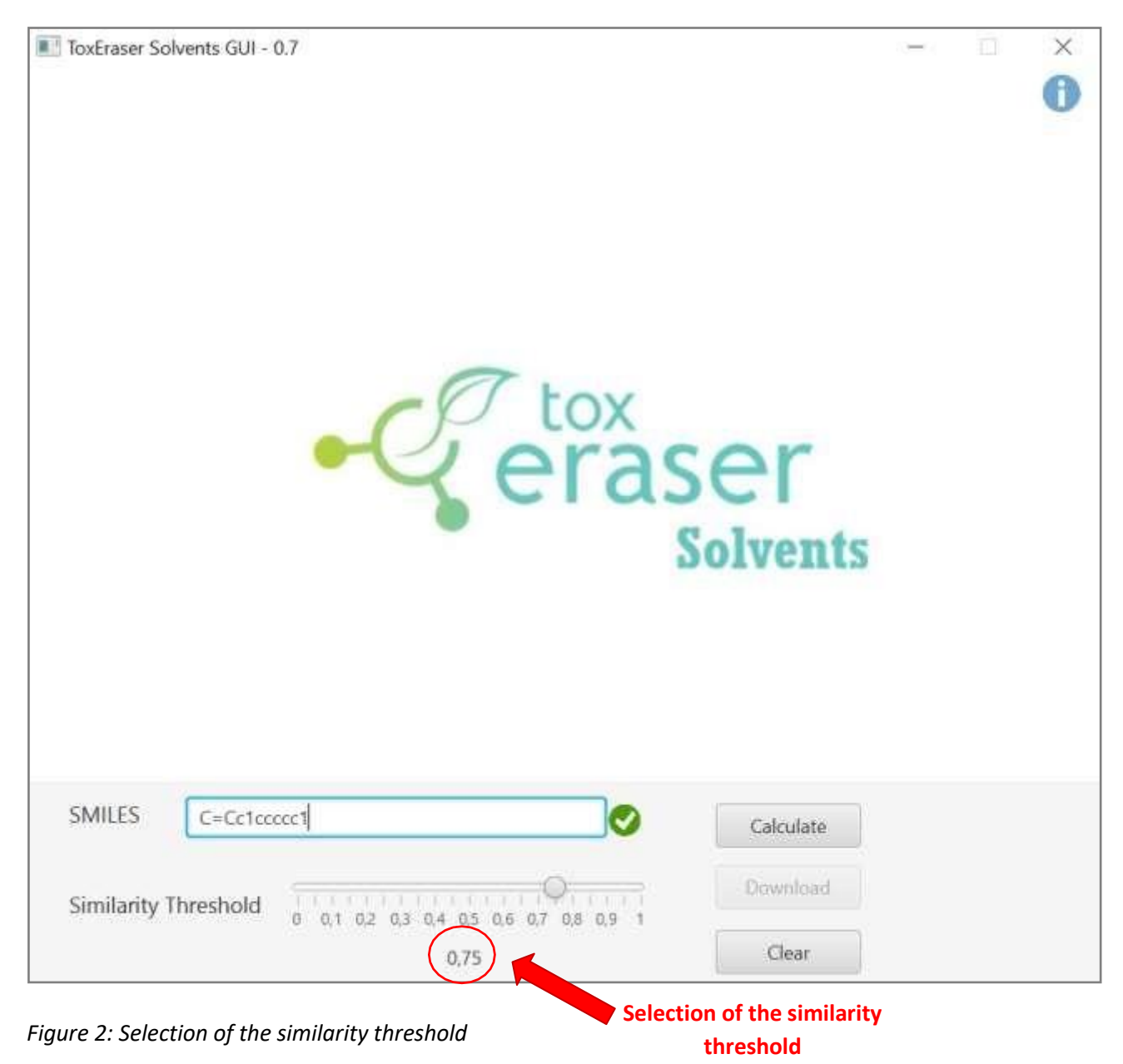

## 3.1.3 Run calculation

Once each parameter has been correctly set, the user has to click on the button **'Calculate'** in order to start the calculation (see figure 3).

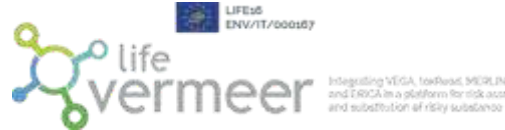

| ToxEraser Solvents GUI - 0.7 |         |         | ×     |
|------------------------------|---------|---------|-------|
|                              |         |         | 0     |
|                              |         |         |       |
|                              |         |         |       |
|                              |         |         |       |
|                              |         |         |       |
| Ttox                         |         |         |       |
| eracer                       |         |         |       |
| Claser                       |         |         |       |
| Solvents                     |         |         |       |
|                              |         |         |       |
| Click here to                | run the | calcula | ition |
|                              |         |         |       |
|                              |         |         |       |
| SMILES C=Cc1ccccc1 Calculate |         |         |       |
| Similarity Threshold         |         |         |       |
| 0,75 Clear                   |         |         |       |

*Figure 3: The figure shows how to start the calculation* 

## **3.1.4** Download the output and selection of the directory

Once the calculation is concluded, the software indicates that the output is ready to download (see figure 4). The user has to click the 'Download' button to download the results (see figure 5). Then the user has to select the directory of the output; he/she has to select the folder, indicate a name and save the file (see figure 6). The output is a PDF file.

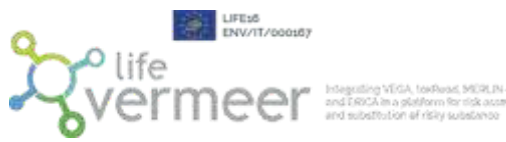

| ToxEraser Solvents GUI - 0.7                                                                         | -             |                      | ×  |
|----------------------------------------------------------------------------------------------------|---------------|----------------------|----|
| eraser<br>Solvent                                                                                    | S             |                      |    |
| SMILES C=Cc1ccccc1 Calculate   Similarity Threshold 0,0,1,0,2,0,3,0,4,0,5,0,6,0,7,0,8,0,9,1 Download | Results<br>do | are ready<br>wnload! | to |

Figure 4: The software shows that results are ready to download.

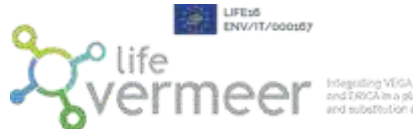

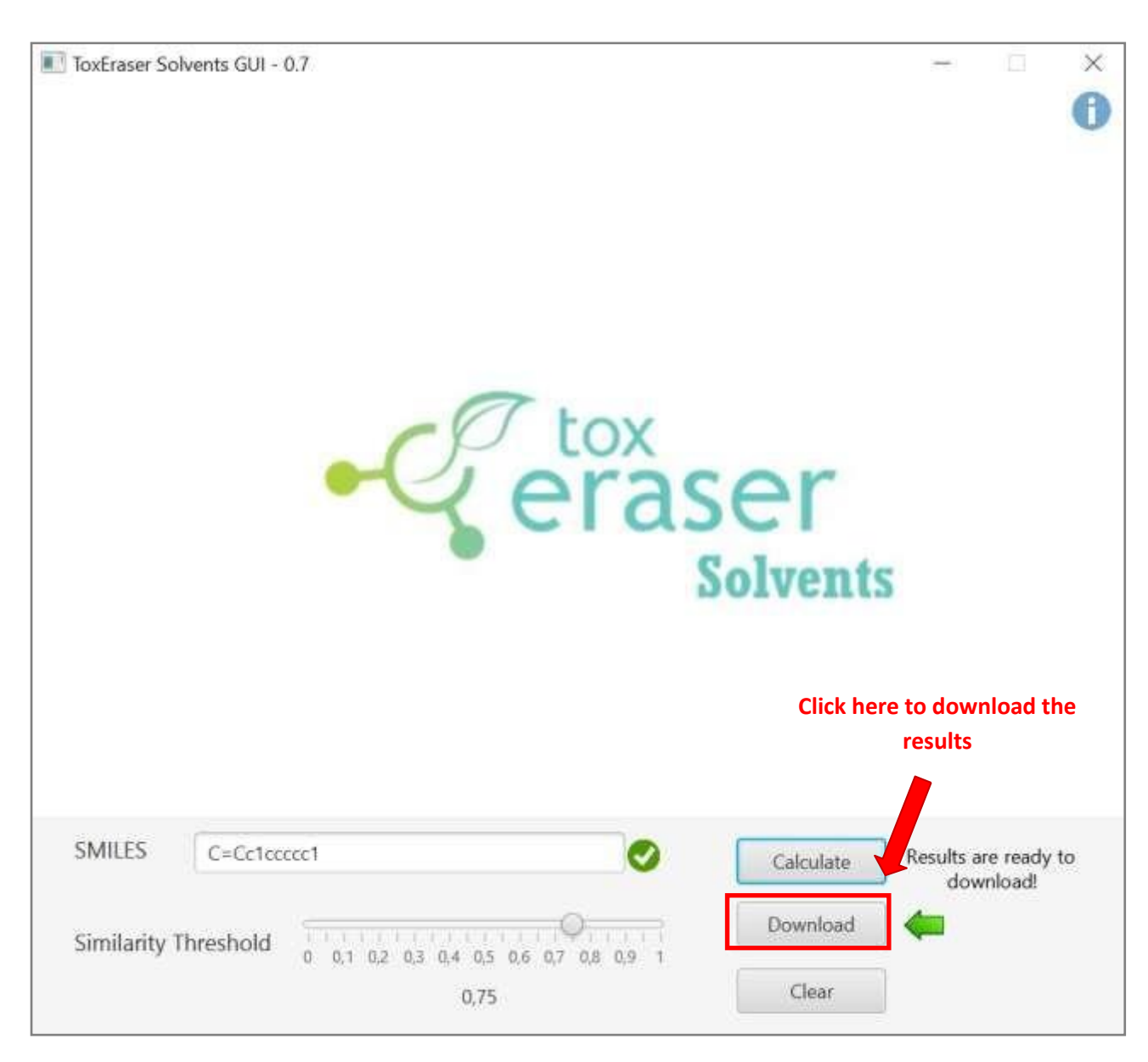

Figure 5: The figure shows how to download the results.

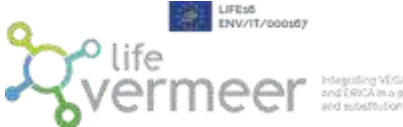

| 1 | e | er | and ERICA in a platform for risk ass<br>and substitution of risky substance |
|---|---|----|-----------------------------------------------------------------------------|
|   |   |    |                                                                             |
|   |   |    |                                                                             |

| salva con nome                                 |         |        |                 | ×           |
|------------------------------------------------|---------|--------|-----------------|-------------|
| ← → - ↑ 📒 - Desktop > ToxEraser Solvents > 0.7 | ~       | U      | ,P Cerca în 0.7 |             |
| Organizza • Nuova cartella                     |         |        |                 | . 0         |
| SQuesto PC Nome                                |         | U      | ltima modifica  | Tipo        |
| Desktop idk-11.0,6                             |         | 113    | 2/11/2021 15:37 | Cartella di |
| 📔 Documenti 🧧 Results                          |         | 3      | 0/11/2021 15:44 | Cartella di |
| 4 Download                                     |         |        |                 |             |
| 📰 Immagini Select the folder                   | ſ       |        |                 |             |
| 👌 Musica                                       |         |        |                 |             |
| Oggetti 3D                                     |         |        |                 |             |
| 🖉 Video                                        |         |        |                 |             |
| 👟 Disco locale (C:)                            |         |        |                 |             |
| Disco locale (D:)                              |         |        |                 |             |
| 👟 Dati (E:)                                    |         |        |                 |             |
| 🥪 DepAmbienteSal                               |         |        |                 |             |
| Scratch (\\calypsc Indicate a name             |         |        |                 |             |
| Shared (\\calypsc                              | Save th | ie out | put file        |             |
|                                                |         |        |                 |             |
| Nome file: output.pdf                          |         |        |                 | Y           |
| Salva come: PDF (.pdf)                         |         |        |                 | v           |
|                                                |         |        | -               |             |
| ∧ Nascondi cartelle                            |         |        | Salva           | Annulla     |

*Figure 6: The figure shows how to select the output directory* 

## 3.2 Software elaboration

ToxEraser Solvents provides a PDF output file. In the first part of the report, the software provides (if found) a matching molecule from the archive, with all its details (see figure 7). If the molecule is not present in the database, no match will be possible.

Following, the list of safer compounds is reported.

The list is subdivided in four different sections showing the safer substituents of each safety class. An explanation of the four safety classes is provided in the Appendix II.

Found molecules are reported sorted from the most similar to the least similar, applying a read- across approach. The software will show only the substituents with a similarity index higher than the threshold chosen as minimum level.

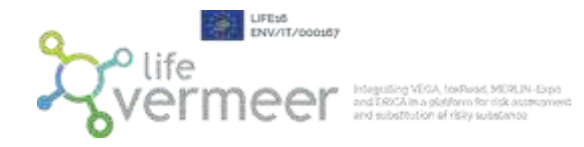

Ascreenshot of the output is shown here (see figure 8), while a complete output generated by the software is shown in the Appendix III of this user guide.

| $\sim$ | Target Compound<br>C=Cc1ccccc1                   |  |
|--------|--------------------------------------------------|--|
|        | Molecule was found in DB                         |  |
|        | Similarity Index: 1.0                            |  |
|        | Molecule Name: Styrene                           |  |
|        | CAS: 100-42-5                                    |  |
|        | SMILES: C=Cc1ccccc1                              |  |
|        | VEGA SMILES: C=Cc1ccccc1                         |  |
|        | Final Classification: Hazardous                  |  |
|        | ASSESSMENT<br>Classification SIN/SVHC: Hazardous |  |

*Figure 7: First part of the output. The software shows a possible matching molecule form the archive.* 

#### 4 Recommended compounds retrieved from DB for safety level RECOMMENDED

|        | Similarity Index: 0.89                                           |
|--------|------------------------------------------------------------------|
| ~ ~    | Molecule Name: Ethylbenzene                                      |
| $\sim$ | CAS: 100-41-4                                                    |
|        | SMILES: CCc1ccccc1                                               |
|        | VEGA SMILES: c1ccc(cc1)CC                                        |
|        | Final Classification: Recommended                                |
|        | ASSESSMENT<br>Classification Solvent Selection Tool: Recommended |
|        |                                                                  |

*Figure 8: Screenshot of the output provided by ToxEraser Solvents (first recommended substituent of Styrene).* 

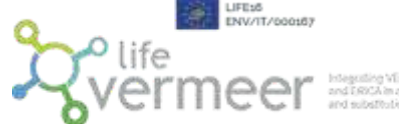

## 4. Acknowledgements and contacts

ToxEraser Solvents was developed within the LIFE project VERMEER [LIFE16 ENV/IT/000167] (https://www.life-vermeer.eu/). The project is coordinated by Istituto di Ricerche Farmacologiche Mario Negri IRCCS.

The partners of the project are: Electricitè de France (EDF), SCIENSANO, SC Sviluppo Chimica s.p.a., German Federal Institute for Risk Assessment (BfR), Angel Consulting SAS, Institute National de l'Environnement Industriel et des Risques (INERIS), AFRY.

For questions regarding the software and its use please contact: <u>gianluca.selvestrel@marionegri.it</u> <u>a.manganaro@kode-solutions.net</u> <u>emilio.benfenati@marionegri.it</u>

## 5. References

Floris, M., Manganaro, A., Nicolotti, O. *et al.* A generalizable definition of chemical similarity for read-across. *J Cheminform* 6, 39 (2014). <u>https://doi.org/10.1186/s13321-014-0039-1</u>

Prat, D., Wells, A., Hayler, J., Sneddon, H., McElroy, R.C., Abou-Shehada, S., and Dunn, P.J. CHEM21 selection guide of classical – and less classical- solvents. *Green Chem.*, 2016, 18, 288-296. https://doi.org/10.1039/C5GC01008J

Sels, H.; De Smet, H.; Geuens, J. SUSSOL—Using Artificial Intelligence for Greener Solvent Selection and Substitution. *Molecules* **2020**, *25*, 3037. <u>https://doi.org/10.3390/molecules25133037</u>

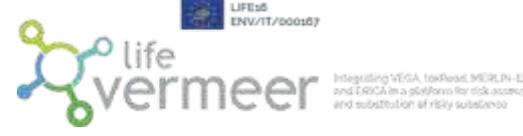

#### • APPENDIX I: lists used to generate the level of safety

ToxEraser Solvents uses five authoritative lists retrieved from publicly available databases and from literature. By exploiting the evidences provided by these lists, a global integrated assessment was developed assigning a final label for each safety level. This concept is described in detail in the Appendix II.

The lists used are:

- SUSSOL (Sustainable Solvents Selection and Substitution Software) tool list: this list is extracted from the work of Sels (Sels et al., 2020). In this paper the development of a tool for the solvents selection and substitution is described. For the implementation of this tool, authors decided to integrate the CHEM21 approach (Prat et al., 2015). This represents a robust and recognized approach. The CHEM21 methodology assigns scores for safety (S), health (H), and environment (E) criteria, aligned with the Global Harmonized System (GHS) and European regulations. Every criterion (SH&E) is assigned a score between 1 and 10, 10 representing the highest hazard in each category. A color code is associated with the scores: green for 1–3, yellow for 4–6, and red for 7–10. The combination of the three scores determines the final ranking of the solvent: hazardous (red), problematic (yellow), or recommended (green).

The safety score is assigned based on the flash point and boiling point. Penalty points are assigned for a low auto ignition temperature, a high resistivity, or the ability to form peroxides. A solvent with a high energy of decomposition has a score of 10.

The health score is determined by the compounds H3xx statements. More severe H3xx statements yield higher scores. A penalty point is added to the score for low boiling point (<85 °C) solvents. Solvents with incomplete toxicological data are assigned a score of 5.

The score for environmental impact is based on the solvent's boiling point, the H4xx statements, and the REACH status. An ideal boiling range between 70 and 139 °C is proposed. Solvents with lower boiling points are more likely to give rise to emissions, but a high boiling solvent is more difficult to recycle. Solvents with incomplete environment toxicity data are assigned a score of 5. Solvents with the H420 statement (ozone layer hazard) have a score of 10 by default.

The scores for SH&E and the corresponding color codes are self-explanatory and provide useful information to the user.

- <u>SUSSOL Tool free data</u>: are data extracted from the same publication and they are provided to the user in the free version of the SUSSOL tool. We decided to consider this list in order to avoid losing information.
- <u>Solvent Selection Tool list</u>: The list is downloaded from the Solvents Selection Tool. This tool is freely provided by the ACS GCI Pharmaceutical Roundtable (GCIPR). It is an approximate duplicate of the original tool built by AstraZeneca, a proprietary technology, and later donated to the ACS GCIPR. More information about the tool can be found in the original open access work by Diorazio (Diorazio et al., 2016). An evaluation of Safety, Health and Environmental criteria is provided following the same approach previously described for the SUSSOL lists.

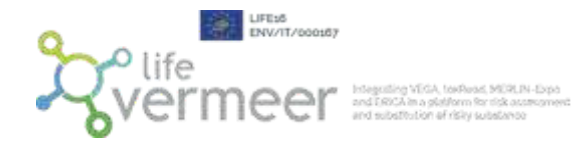

- <u>Safer Chemical Ingredient List (SCIL)</u>: This list is designed to help manufacturers in finding safer alternatives that meet the criteria of the Safer Choice Program, concerning the evaluation of both experimental and modeled data. This program, sponsored by the United States Environmental Protection Agency (US EPA) was conceived to help stakeholders to find safer solutions for human health and the environment.
- <u>SIN list:</u> The list is a comprehensive list of substances that has been identified by *ChemSec* as fulfilling the criteria for Substances of Very High Concern (SVHC), as described in the EU REACH Regulation article 57.

## • APPENDIX II: the safety level meta-concept

As described in the Appendix I, ToxEraser Solvents uses different lists retrieved from different publicly sources. The judgements provided by each list for each item were merged into a single global judgement, to obtain a final meta-classification where solvents can be found ordered according to a rank of safety. By applying this concept, four different safety level were proposed based on the global assessment of each item:

- Recommended, when the solvent is considered as Recommended by one or more lists
- Problematic, when solvent presents global evidence of problematic nature
- Hazardous, when lists are concordant to detect the solvent as hazardous
- Conflictual assessment, when lists present disagreement assessments

As described above, in the output report the safer compounds for each of these classes are displayed.

## • APPENDIX III: example of a complete output file

A complete output is shown in this section to better express the structure of the file.

In this example, the following conditions are set up:

- Target molecule: Styrene (Hazardous)
- Similarity threshold: 0.60

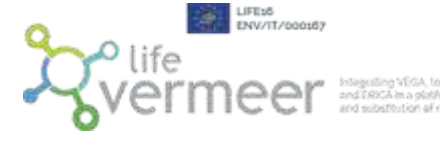

egrating VEGA, texReast, MERLIN-Expo EERICA in a platform for risk assessment I substitution of risky substance

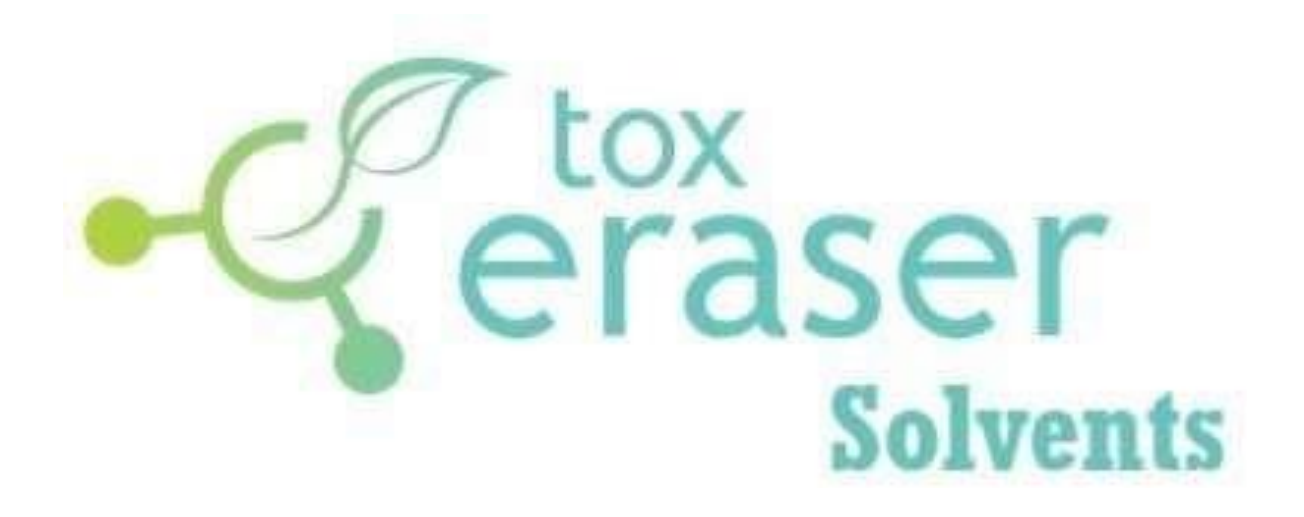

TOX ERASER SOLVENTS- REPORT

ANALYSIS RESULTS FOR TARGET MOLECULE C=Cc1ccccc1

TOX ERASER SOLVENTS - VERSION 0.7

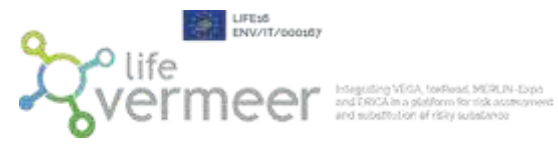

| 1   | Target Compound<br>C=Cclccccc1  |  |
|-----|---------------------------------|--|
|     | Molecule was found in DB        |  |
|     | Similarity Index; 1.0           |  |
| ~ ~ | Molecule Name: Styrene          |  |
|     | CAS: 100-42-5                   |  |
|     | SMILES: C=Cc1ccccc1             |  |
|     | VEGA SMILES: C=Cc1ccccc1        |  |
|     | Final Classification: Hazardous |  |
|     | ASSESSMENT                      |  |

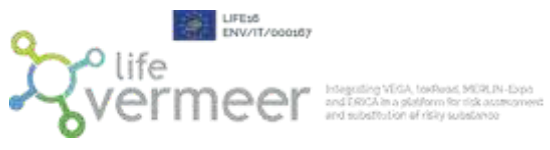

#### 4 Recommended compounds retrieved from DB for safety level RECOMMENDED

|        | Similarity Index: 0.89                                                                                                    |
|--------|----------------------------------------------------------------------------------------------------|
|        | Molecule Name: Ethylbenzene                                                                                                    |
| $\sim$ |                                                                                                    |
|        | CAS: 100-41-4                                                                                                    |
|        | SMILES: CCc1ccccc1                                                                                                    |
|        | VEGA SMILES: c1ccc(cc1)CC                                                                                                    |
|        | Final Classification: Recommended                                                                                                    |
|        | ASSESSMENT<br>Classification Solvent Selection Tool: Recommended                                                                                                    |
|        | Similarity Index: 0.73                                                                                                    |
|        | Molecule Name: Anisole                                                                                                    |
|        |                                                                                                    |
|        | CAS: 100-66-3                                                                                                    |
|        | SMILES: COclecccc1                                                                                                    |
|        | VEGA SMILES: O(c1ccccc1)C                                                                                                    |
|        | Final Classification: Recommended                                                                                                    |
|        | ASSESSMENT<br>Classification Solvent Selection Tool: Recommended<br>Classification SUSSOL Tool: Recommended<br>Classification SUSSOL Tool - free version: Recommended |
|        | Similarity Index: 0.62                                                                                                    |
|        | Molecule Name: Thiophene                                                                                                    |
|        |                                                                                                    |
| ~      | CAS: 01/31/10                                                                                                    |
|        | SMILES: s1cccc1                                                                                                    |
|        | VEGA SMILES: c1ccsc1                                                                                                    |
|        | Final Classification: Recommended                                                                                                    |
|        | ASSESSMENT<br>Classification Solvent Selection Tool: Recommended                                                                                                    |

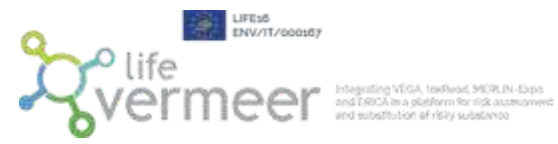

Similarity Index: 0.61 Molecule Name: Pyrrole

CAS: 109-97-7

SMILES: [nH]1cccc1

VEGA SMILES: c1cc[nH]c1

Final Classification: Recommended

ASSESSMENT Classification Solvent Selection Tool: Recommended

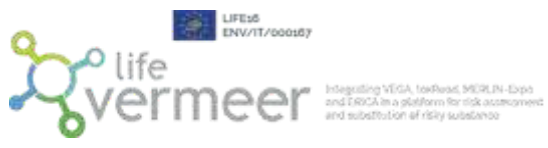

#### 29 Problematic compounds retrieved from DB for safety level PROBLEMATIC

|            | Similarity Index: 0.92                                                                                                    |
|------------|----------------------------------------------------------------------------------------------------|
| $\sim$     | Molecule Name: Toluene                                                                                                    |
|            |                                                                                                    |
| 2          | CAS: 108-88-3                                                                                                    |
|            | SMILES: Cc1ccccc1                                                                                                    |
|            | VEGA SMILES: c1ccc(cc1)C                                                                                                    |
|            | Final Classification: Problematic                                                                                                    |
|            | ASSESSMENT<br>Classification Solvent Selection Tool: Problematic<br>Classification SUSSOL Tool: Problematic<br>Classification SUSSOL Tool - free version: Problematic |
|            | Similarity Index: 0.89                                                                                                    |
|            | Molecule Name: p-Xylene                                                                                                    |
| $\searrow$ |                                                                                                    |
|            | CAS: 106-42-3                                                                                                    |
|            | SMILES: Cc1ccc(C)cc1                                                                                                    |
|            | VEGA SMILES: c1cc(ccc1C)C                                                                                                    |
|            | Final Classification: Problematic                                                                                                    |
|            | ASSESSMENT<br>Classification Solvent Selection Tool: Problematic                                                                                                    |
|            |                                                                                                    |
|            | Similarity Index: 0.89                                                                                                    |
| a.         | Molecule Name: o-xylene                                                                                                    |
|            |                                                                                                    |
|            | CAS: 95-47-6                                                                                                    |
|            | SMILES: Cc1ccccc1C                                                                                                    |
|            | VEGA SMILES: c1ccc(c(c1)C)C                                                                                                    |
|            | Final Classification: Problematic                                                                                                    |
|            | ASSESSMENT<br>Classification SUSSOL Tool: Problematic<br>Classification SUSSOL Tool - free version: Problematic                                                       |

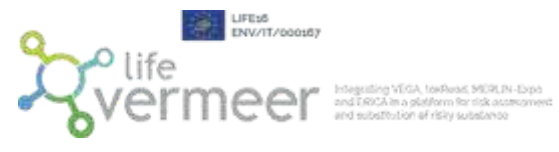

|              | Similarity Index: 0.87                                           |
|--------------|------------------------------------------------------------------|
| 17           | Molecule Name: Isopropylbenzene                                  |
|              |                                                                  |
|              | CAS: 98-82-8                                                     |
|              | SMILES: CC(C)c1ccccc1                                            |
|              | VEGA SMILES: c1ccc(cc1)C(C)C                                     |
|              | Final Classification: Problematic                                |
|              | ASSESSMENT<br>Classification Solvent Selection Tool: Problematic |
|              | Similarity Index: 0.86                                           |
| $\checkmark$ | Molecule Name: Mesitylene [1,3,5-Trimethylbenzene]               |
| $\square$    | CAS: 108-67-8                                                    |
|              | SMILES: Cc1cc(C)cc(C)c1                                          |
|              | VEGA SMILES: c1c(cc(cc1C)C)C                                     |
|              | Final Classification: Problematic                                |
|              | ASSESSMENT<br>Classification Solvent Selection Tool: Problematic |
|              | Similarity Index: 0.82                                           |
| ~ ~ ~        | Molecule Name: Butylbenzene                                      |
| Ũ            | CAS: 104-51-8                                                    |
|              | SMILES: CCCCc1ccccc1                                             |
|              | VEGA SMILES: c1ccc(cc1)CCCC                                      |
|              | Final Classification: Problematic                                |
|              | ASSESSMENT<br>Classification Solvent Selection Tool: Problematic |
|              |                                                                  |

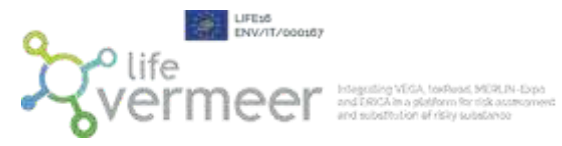

|                   | Similarity Index; 0.8                                                                                       |
|-------------------|----------------------------------------------------------------------------------------------------|
| C. Br             | Molecule Name: Indane                                                                                       |
| $\square$         |                                                                                                    |
| $\langle \rangle$ | CAS: 11/06/96                                                                                               |
|                   | SMILES: C1Cc2cccc2C1                                                                                        |
|                   | VEGA SMILES: c1ccc2c(c1)CCC2                                                                                |
|                   | Final Classification: Problematic                                                                           |
|                   | ASSESSMENT<br>Classification Solvent Selection Tool: Problematic                                            |
|                   | Similarity Index: 0.79                                                                                      |
|                   | Molecule Name: benzyl alcohol                                                                               |
| HO                |                                                                                                    |
| $\sim$            | CAS: 100-51-6                                                                                               |
|                   | SMILES: OCclecccc1                                                                                          |
|                   | VEGA SMILES: OCc1ccccc1                                                                                     |
|                   | Final Classification: Problematic                                                                           |
|                   | ASSESSMENT<br>Classification Solvent Selection Tool: Problematic<br>Classification SUSSOL Tool: Problematic |
|                   | Similarity Index: 0.78                                                                                      |
|                   | Molecule Name: Tetralin                                                                                     |
| $\bigcirc$        | CAS: 119-64-2                                                                                               |
| 1973 - 1997 (N    | SMILES: C1CCc2ccccc2C1                                                                                      |
|                   | VEGA SMILES: c1ccc2c(c1)CCCC2                                                                               |
|                   | Final Classification: Problematic                                                                           |
|                   | ASSESSMENT<br>Classification Solvent Selection Tool: Problematic                                            |

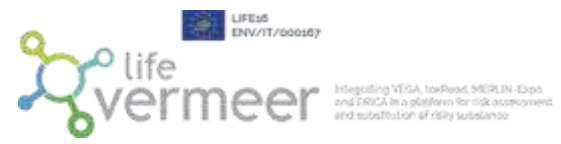

|              | Similarity Index; 0.78                                           |
|--------------|------------------------------------------------------------------|
| SN .         | Molecule Name: Benzonitrile                                      |
| $\sim$       |                                                                  |
|              | CAS: 100-47-0                                                    |
|              | SMILES: N#Cc1ccccc1                                              |
|              | VEGA SMILES: N#Cc1ccccc1                                         |
|              | Final Classification: Problematic                                |
|              | ASSESSMENT<br>Classification Solvent Selection Tool: Problematic |
|              | Similarity Index: 0.78                                           |
| 0            | Molecule Name: Acetophenone                                      |
| $\downarrow$ |                                                                  |
|              | CAS: 98-86-2                                                     |
|              | SMILES: CC(=O)c1ccccc1                                           |
|              | VEGA SMILES: O=C(c1ccccc1)C                                      |
|              | Final Classification: Problematic                                |
|              | ASSESSMENT<br>Classification Solvent Selection Tool: Problematic |
|              | Similarity Index: 0.77                                           |
| ~ ~          | Molecule Name: Benzylamine                                       |
| HAY TO       | CAS: 100-46-9                                                    |
|              | SMILES: NCc1ccccc1                                               |
|              | VEGA SMILES: NCc1ccccc1                                          |
|              | Final Classification: Problematic                                |
|              | ASSESSMENT<br>Classification Solvent Selection Tool: Problematic |

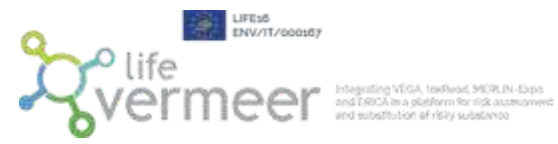

|               | Similarity Index: 0.72                                           |
|---------------|------------------------------------------------------------------|
|               | Molecule Name: N-Methylaniline                                   |
| A Contraction |                                                                  |
|               | CAS: 100-61-8                                                    |
|               | SMILES: CNc1ccccc1                                               |
|               | VEGA SMILES: c1ccc(cc1)NC                                        |
|               | Final Classification: Problematic                                |
|               | ASSESSMENT<br>Classification Solvent Selection Tool: Problematic |
|               | Similarity Index: 0.72                                           |
| 100           | Molecule Name: N,N-Dimethylaniline                               |
| Ma            |                                                                  |
|               | CAS: 121-69-7                                                    |
| ~             | SMILES: CN(C)c1ccccc1                                            |
|               | VEGA SMILES: c1ccc(cc1)N(C)C                                     |
|               | Final Classification: Problematic                                |
|               | ASSESSMENT<br>Classification Solvent Selection Tool: Problematic |
|               |                                                                  |
|               | Similarity Index: 0.72                                           |
|               | Molecule Name: Bromobenzene                                      |
| Br            |                                                                  |
|               | CAS: 108-86-1                                                    |
|               | SMILES: Brc1ccccc1                                               |
|               | VEGA SMILES: c1ccc(cc1)Br                                        |
|               | Final Classification: Problematic                                |
|               | ASSESSMENT<br>Classification Solvent Selection Tool: Broblematic |
|               | Construction Services Construction                               |

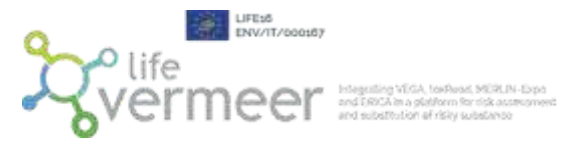

|   | Similarity Index: 0.71                                           |
|---|------------------------------------------------------------------|
|   | Molecule Name: Ethoxybenzene [phenetole]                         |
|   |                                                                  |
|   | CAS: 103-73-1                                                    |
|   | SMILES: CCOclecccc1                                              |
|   | VEGA SMILES: O(c1ccccc1)CC                                       |
|   | Final Classification: Problematic                                |
|   | ASSESSMENT<br>Classification Solvent Selection Tool: Problematic |
|   | Similarity Index: 0.71                                           |
| ~ | Molecule Name: Chlorobenzene                                     |
|   |                                                                  |
| Ý | CAS: 108-90-7                                                    |
| - | SMILES: Clc1ccccc1                                               |
|   | VEGA SMILES: c1ccc(cc1)Cl                                        |
|   | Final Classification: Problematic                                |
|   | ASSESSMENT                                                       |
|   | Classification SUSSOL Tool: Problematic                          |
|   | Similarity Index: 0.71                                           |
| 0 | Molecule Name: Methyl benzoate                                   |
|   |                                                                  |
|   | CAS: 93-58-3                                                     |
|   | SMILES: COC(=O)c1ccccc1                                          |
|   | VEGA SMILES: O=C(OC)c1ccccc1                                     |
|   | Final Classification: Problematic                                |
|   | ASSESSMENT                                                       |
|   | Glassification Solvent Selection root, Problematic               |

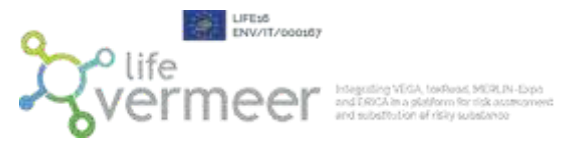

|                           | Similarity Index: 0.71                                           |
|---------------------------|------------------------------------------------------------------|
|                           | Molecule Name: lodobenzene                                       |
| $\langle \rangle \rangle$ |                                                                  |
|                           | CAS: 591-50-4                                                    |
|                           | SMILES: Ic1ccccc1                                                |
|                           | VEGA SMILES: c1ccc(cc1)I                                         |
|                           | Final Classification: Problematic                                |
|                           | ASSESSMENT<br>Classification Solvent Selection Tool: Problematic |
|                           | Similarity Index: 0.71                                           |
|                           | Molecule Name: Fluorobenzene                                     |
| 1                         |                                                                  |
| $\smile$                  | CAS: 462-06-6                                                    |
|                           | SMILES: Fc1ccccc1                                                |
|                           | VEGA SMILES: Fc1ccccc1                                           |
|                           | Final Classification: Problematic                                |
|                           | ASSESSMENT<br>Classification Solvent Selection Tool: Problematic |
|                           | Similarity Index: 0.71                                           |
|                           | Molecule Name: N-Ethylaniline                                    |
|                           |                                                                  |
| $\bigcirc$                | CAS: 103-69-5                                                    |
|                           | SMILES: CCNc1ccccc1                                              |
|                           | VEGA SMILES: c1ccc(cc1)NCC                                       |
|                           | Final Classification: Problematic                                |
|                           | ASSESSMENT                                                       |
|                           | Classification Solvent Selection Tool: Problematic               |
|                           |                                                                  |

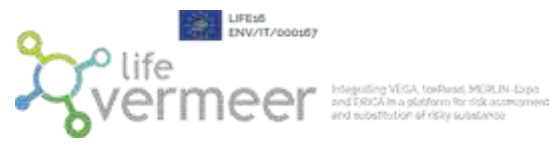

|     | Similarity Index: 0.69                                           |
|-----|------------------------------------------------------------------|
| 0   | Molecule Name: Benzyl acetate                                    |
|     |                                                                  |
|     | CAS: 140-11-4                                                    |
| ~   | SMILES: CC(=O)OCc1ccccc1                                         |
|     | VEGA SMILES: O=C(OCc1ccccc1)C                                    |
|     | Final Classification: Problematic                                |
|     | ASSESSMENT<br>Classification SUSSOL Tool: Problematic            |
|     | Similarity Index: 0.68                                           |
|     | Molecule Name: 2-Methylpyridine [2-Picoline]                     |
| EY. |                                                                  |
|     | CAS: 109-06-8                                                    |
|     | SMILES: Cclccccn1                                                |
|     | VEGA SMILES: n1ccccc1C                                           |
|     | Final Classification: Problematic                                |
|     | ASSESSMENT<br>Classification Solvent Selection Tool: Problematic |
|     | Similarity Index: 0.67                                           |
|     | Molecule Name: Dibenzyl ether                                    |
|     |                                                                  |
|     | CAS: 103-50-4                                                    |
|     | SMILES: C(OCc1ccccc1)c2ccccc2                                    |
|     | VEGA SMILES: O(Cc1ccccc1)Cc2ccccc2                               |
|     | Final Classification: Problematic                                |
|     | ASSESSMENT<br>Classification SUSSOL Tool: Problematic            |

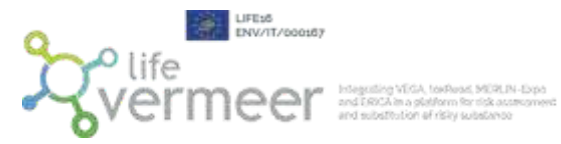

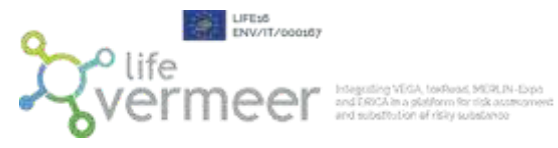

|     | Similarity Index; 0.65                                           |
|-----|------------------------------------------------------------------|
| 9   | Molecule Name: 1,3-Dichlorobenzene                               |
|     | CAS: 541-73-1                                                    |
| -   | SMILES: Cic1cccc(Cl)c1                                           |
|     | VEGA SMILES: c1cc(cc(c1)CI)CI                                    |
|     | Final Classification: Problematic                                |
|     | ASSESSMENT<br>Classification Solvent Selection Tool: Problematic |
|     | Similarity Index: 0.62                                           |
| 9   | Molecule Name: Benzyl Benzoate                                   |
| 000 | CAS: 120-51-4                                                    |
| ~ ~ | SMILES: O=C(OCc1ccccc1)c2ccccc2                                  |
|     | VEGA SMILES: O=C(OCc1ccccc1)c2ccccc2                             |
|     | Final Classification: Problematic                                |
|     | ASSESSMENT<br>Classification Solvent Selection Tool: Problematic |
|     |                                                                  |

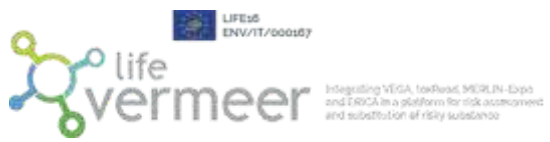

#### 14 Hazardous compounds retrieved from DB for safety level HAZARDOUS

|        | Similarity Index: 1                                                                                                    |
|--------|----------------------------------------------------------------------------------------------------|
|        | Molecule Name: Styrene                                                                                                    |
| $\sim$ |                                                                                                    |
|        | CAS: 100-42-5                                                                                                    |
|        | SMILES: C=Cc1ccccc1                                                                                                    |
|        | VEGA SMILES: C=Cc1ccccc1                                                                                                    |
|        | Final Classification: Hazardous                                                                                                    |
|        | ASSESSMENT<br>Classification SIN/SVHC: Hazardous                                                                                                    |
|        | Similarity Index: 0.85                                                                                                    |
|        | Molecule Name: Benzene                                                                                                    |
|        |                                                                                                    |
|        | CAS: 71-43-2                                                                                                    |
|        | SMILES: c1ccccc1                                                                                                    |
|        | VEGA SMILES: c1ccccc1                                                                                                    |
|        | Final Classification: Hazardous                                                                                                    |
|        | ASSESSMENT<br>Classification Solvent Selection Tool: Highly Hazardous<br>Classification SUSSOL Tool: Hazardous<br>Classification SUSSOL Tool - free version: Hazardous<br>Classification SIN/SVHC: Hazardous |
|        | Similarity Index: 0.8                                                                                                    |
|        | Molecule Name: Naphthalene                                                                                                    |
|        |                                                                                                    |
| $\sim$ | CAS: 91-20-3                                                                                                    |
|        | SMILES: c1ccc2ccccc2c1                                                                                                    |
|        | VEGA SMILES: c1ccc2cccc2(c1)                                                                                                    |
|        | Final Classification: Hazardous                                                                                                    |
|        | ASSESSMENT<br>Classification SIN/SVHC: Hazardous                                                                                                    |

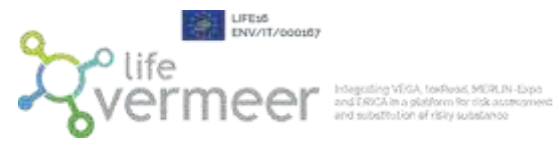

|           | Similarity Index: 0.76                           |
|-----------|--------------------------------------------------|
|           | Molecule Name: Benzyl chloride                   |
|           |                                                  |
|           | CAS: 100-44-7                                    |
|           | SMILES: CICc1ccccc1                              |
|           | VEGA SMILES: c1ccc(cc1)CCI                       |
|           | Final Classification: Hazardous                  |
|           | ASSESSMENT<br>Classification SIN/SVHC: Hazardous |
|           | Similarity Index: 0.76                           |
| NPH.      | Molecule Name: o-Toluidine                       |
| 4         |                                                  |
| $\square$ | CAS: 95-53-4                                     |
|           | SMILES: Cc1ccccc1N                               |
|           | VEGA SMILES: NC100001C                           |
|           | Final Classification: Hazardous                  |
|           | ASSESSMENT<br>Classification SIN/SVHC: Hazardous |
|           | Similarity Index: 0.74                           |
| $\sim$    | Molecule Name: Styrene oxide                     |
|           | CAS: 96-09-3                                     |
| 8         | SMILES: C1OC1c2ccccc2                            |
|           | VEGA SMILES: 01CC1c2ccccc2                       |
|           | Final Classification: Hazardous                  |
|           | ASSESSMENT<br>Classification SIN/SVHC: Hazardous |

LIFE d ENV/TI/coostd7 Chiffe Vermeer Hogestaling VFGA, toolhaus, MCR, IN, Lippo and ERICA in a plotform for risk assessment and substration of risky assessment

|        | Similarity Index; 0.69                                                                               |
|--------|----------------------------------------------------------------------------------------------------|
| o      | Molecule Name: Benzophenone                                                                          |
| A      |                                                                                                    |
|        | CAS: 119-61-9                                                                                        |
|        | SMILES O=C(c1ccccc1)c2ccccc2                                                                         |
|        | VEGA SMILES: O=C(c1ccccc1)c2ccccc2                                                                   |
|        | Final Classification: Hazardous                                                                      |
|        | ASSESSMENT<br>Classification SIN/SVHC: Hazardous                                                     |
|        | Similarity Index: 0.68                                                                               |
|        | Molecule Name: Quinoline                                                                             |
| $\sim$ |                                                                                                    |
|        | CAS: 91-22-5                                                                                         |
|        | SMILES: c1ccc2ncccc2c1                                                                               |
|        | VEGA SMILES: n1cccc2ccccc12                                                                          |
|        | Final Classification: Hazardous                                                                      |
|        | ASSESSMENT<br>Classification Solvent Selection Tool: Hazardous<br>Classification SIN/SVHC: Hazardous |
|        | Similarity Index: 0.67                                                                               |
| a a    | Molecule Name: Benzotrichloride                                                                      |
|        | CAS: 98-07-7                                                                                         |
| , v    | SMILES: CIC(CI)(CI)c1ccccc1                                                                          |
|        | VEGA SMILES: c1ccc(cc1)C(Cl)(Cl)Cl                                                                   |
|        | Final Classification: Hazardous                                                                      |
|        | ASSESSMENT<br>Classification SIN/SVHC: Hazardous                                                     |

LIFE 15 ENV/17/2000107 Chiffe Vermeer Integrating VEGA, too Aust, MORLIN-Expa and EROCA in a platform for tack accomment and EROCA in a platform for tack accomment and substration of risky substrates

|     | Similarity Index: 0.65                                                                                  |
|-----|----------------------------------------------------------------------------------------------------|
|     | Molecule Name: 4-Chloroaniline                                                                          |
| NH, |                                                                                                    |
|     | CAS: 106-47-8                                                                                           |
|     | SMILES: Nc1ccc(CI)cc1                                                                                   |
|     | VEGA SMILES: Nc1ccc(cc1)Cl                                                                              |
|     | Final Classification: Hazardous                                                                         |
|     | ASSESSMENT<br>Classification SIN/SVHC: Hazardous                                                        |
|     | Similarity Index: 0.64                                                                                  |
|     | Molecule Name: Pyridine                                                                                 |
|     |                                                                                                    |
|     | CAS: 110-86-1                                                                                           |
|     | SMILES: c1ccncc1                                                                                        |
|     | VEGA SMILES: n1ccccc1                                                                                   |
|     | Final Classification: Hazardous                                                                         |
|     | ASSESSMENT<br>Classification Solvent Selection Tool: Hazardous<br>Classification SUSSOL Tool: Hazardous |
|     | Similarity Index: 0.63                                                                                  |
| 0   | Molecule Name: Nitrobenzene                                                                             |
| ° N | CAS: 98-95-3                                                                                            |
| ~   | SMILES: [O-][N+](=O)c1ccccc1                                                                            |
|     | VEGA SMILES: O=[N+]([O-])e1ccccc1                                                                       |
|     | Final Classification: Hazardous                                                                         |
|     | ASSESSMENT<br>Classification Solvent Selection Tool: Hazardous<br>Classification SIN/SVHC: Hazardous    |

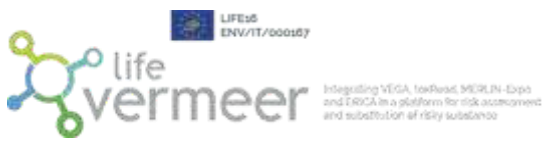

#### 3 Conflicting Assessment compounds retrieved from DB for safety level CONFLICTING ASSESSMENT

|               | Similarity Index: 0.83                                                                                                    |
|---------------|----------------------------------------------------------------------------------------------------|
|               | Molecule Name: p-cymene                                                                                                    |
| $\rightarrow$ |                                                                                                    |
|               | CAS: 99-87-6                                                                                                    |
|               | SMILES: CC(C)c1ccc(C)cc1                                                                                                    |
|               | VEGA SMILES: c1cc(ccc1C)C(C)C                                                                                                    |
|               | Final Classification: Conflicting Assessment                                                                                                    |
|               | ASSESSMENT<br>Classification Solvent Selection Tool: Problematic<br>Classification SUSSOL Tool: Recommended<br>Classification SUSSOL Tool - free version: Recommended |
|               | Similarity Index: 0.73                                                                                                    |
|               | Molecule Name: Aniline                                                                                                    |
| Y             | CAS: 62-53-3                                                                                                    |
| inere.        | SMILES: Nc1ccccc1                                                                                                    |
|               | VEGA SMILES: Nc1ccccc1                                                                                                    |
|               | Final Classification: Conflicting Assessment                                                                                                    |
|               | ASSESSMENT<br>Classification Solvent Selection Tool: Problematic<br>Classification SIN/SVHC: Hazardous                                                                |
|               | Similarity Index: 0.65                                                                                                    |
| 6             | Molecule Name: 1,2-Dichlorobenzene                                                                                                    |
|               |                                                                                                    |
| ~~            | CAS: 95-50-1                                                                                                    |
|               | SMILES: CIETCCCCEICI                                                                                                    |
|               | Fiel Cleeriteriter Confliction Assessment                                                                                                    |
|               | Final Glassification, Conflicting Assessment                                                                                                    |
|               | ASSESSMENT<br>Classification Solvent Selection Tool: Problematic<br>Classification SIN/SVHC: Hazardous                                                                |